## LEA Account Lookup and Password Reset for LIT.

Lamar university provides certain services to LIT students, famulty staff. To access these services, you will need a Lamar Electronic Account (LEA). Follow the instructions below to look up your LEA username, obtain a temporary password and set up your LEA account password.

NOTE: You will need to know your accountisemame and password. So, if you do not know yo LIT account, please contact LIT technology support first before you follow the instructions here.

doesn't work: https://lipwdrst01.lamar.edu/

2. You will be promoted to login with your LIT account.

3. After youSign inwith your LIT account, you will be automatically redirected **tan** ar page for LEA usernamend temporary password reset

4. YourLEA username/ill begin with LIT\_, and your one time utsenporary password in the second box. You can copy the password by selecting the password or you may also click the copy icon [NOTEBe sure to write the temporary password down]

- 5. Then click next to proceed to the password reset page. In the password page, you wilbe able to change your password using the temporary password.
- 6. Now, enter the

| To change your LEA password or to get started with<br>your account. Sinn in with your LEA username and your<br>password/temporary password.<br>To manage your registered devices for LEA 2-Step<br>(DUO) click here |
|----------------------------------------------------------------------------------------------------|
|                                                                                                    |

7. If you get a welcome popp, click on click here

| ·                                                                   | and the second second sec | and the second second second second second second second second second second second second second second second |                                   |                             |            |  |  |
|---------------------------------------------------------------------|----------------------------------------------------------------------------------------------------|----------------------------------------------------------------------------------------------------|-----------------------------------|-----------------------------|------------|--|--|
|                                                                     |                                                                                                    | in an in the second right Red against                                                                            |                                   |                             |            |  |  |
|                                                                     |                                                                                                    |                                                                                                    | a di bi sa ndi Tripana di Afrika. | and press region more local |            |  |  |
| County Annothemative and                                            | energen i deser um sons in dels reserves renerations in the forester responses                                                                                                    | 1 82                                                                                                    |                                   |                             |            |  |  |
| Account Unlock: Unlock v                                            | our, account when you get locked out without bein desk                                                                                                    | Assistance Change Passw                                                                                          | vord (?)                          |                             |            |  |  |
| its aniov these henefits                                            |                                                                                                    |                                                                                                    | <b></b>                           | L                           | Forall nov |  |  |
| New:Passworth                                                       | ·4/                                                                                                    |                                                                                                    |                                   |                             |            |  |  |
|                                                                     |                                                                                                    |                                                                                                    |                                   |                             |            |  |  |
| Confirm New Password                                                |                                                                                                    |                                                                                                    |                                   |                             |            |  |  |
|                                                                     |                                                                                                    |                                                                                                    |                                   |                             |            |  |  |
| Minimum Inn                                                         | ath should be at least 17                                                                                                    |                                                                                                    |                                   |                             |            |  |  |
|                                                                     | and the second second second second second second second second second second second second second second second                                                                                                    |                                                                                                    |                                   |                             |            |  |  |
|                                                                     | to recruit                                                                                                    | special characters connollede 1                                                                                  |                                   |                             |            |  |  |
|                                                                     |                                                                                                    |                                                                                                    |                                   |                             |            |  |  |
| <ul> <li>Must contain at least 1 upper case character(s)</li> </ul> |                                                                                                    |                                                                                                    |                                   |                             |            |  |  |
|                                                                     |                                                                                                    | and the second second second second second second second second second second second second second second second |                                   |                             |            |  |  |
|                                                                     |                                                                                                    |                                                                                                    |                                   |                             |            |  |  |
|                                                                     |                                                                                                    |                                                                                                    |                                   |                             |            |  |  |
|                                                                     |                                                                                                    |                                                                                                    |                                   |                             |            |  |  |
|                                                                     |                                                                                                    |                                                                                                    |                                   |                             |            |  |  |
|                                                                     |                                                                                                    |                                                                                                    |                                   |                             |            |  |  |
|                                                                     |                                                                                                    |                                                                                                    |                                   |                             |            |  |  |
|                                                                     |                                                                                                    |                                                                                                    |                                   |                             |            |  |  |
|                                                                     |                                                                                                    |                                                                                                    |                                   |                             |            |  |  |
|                                                                     |                                                                                                    |                                                                                                    |                                   |                             |            |  |  |
|                                                                     |                                                                                                    |                                                                                                    |                                   |                             |            |  |  |
|                                                                     |                                                                                                    |                                                                                                    |                                   |                             |            |  |  |
|                                                                     |                                                                                                    |                                                                                                    |                                   |                             |            |  |  |
|                                                                     |                                                                                                    |                                                                                                    |                                   |                             |            |  |  |
|                                                                     |                                                                                                    |                                                                                                    |                                   |                             |            |  |  |
|                                                                     |                                                                                                    |                                                                                                    |                                   |                             |            |  |  |
|                                                                     |                                                                                                    |                                                                                                    |                                   |                             |            |  |  |
|                                                                     |                                                                                                    |                                                                                                    |                                   |                             |            |  |  |

8. Now in the Enrollment tab, select answer, and confirms curity questions from the dropdown boxes. The security questions and answers can be used if you need to unlock your account. Then click Next

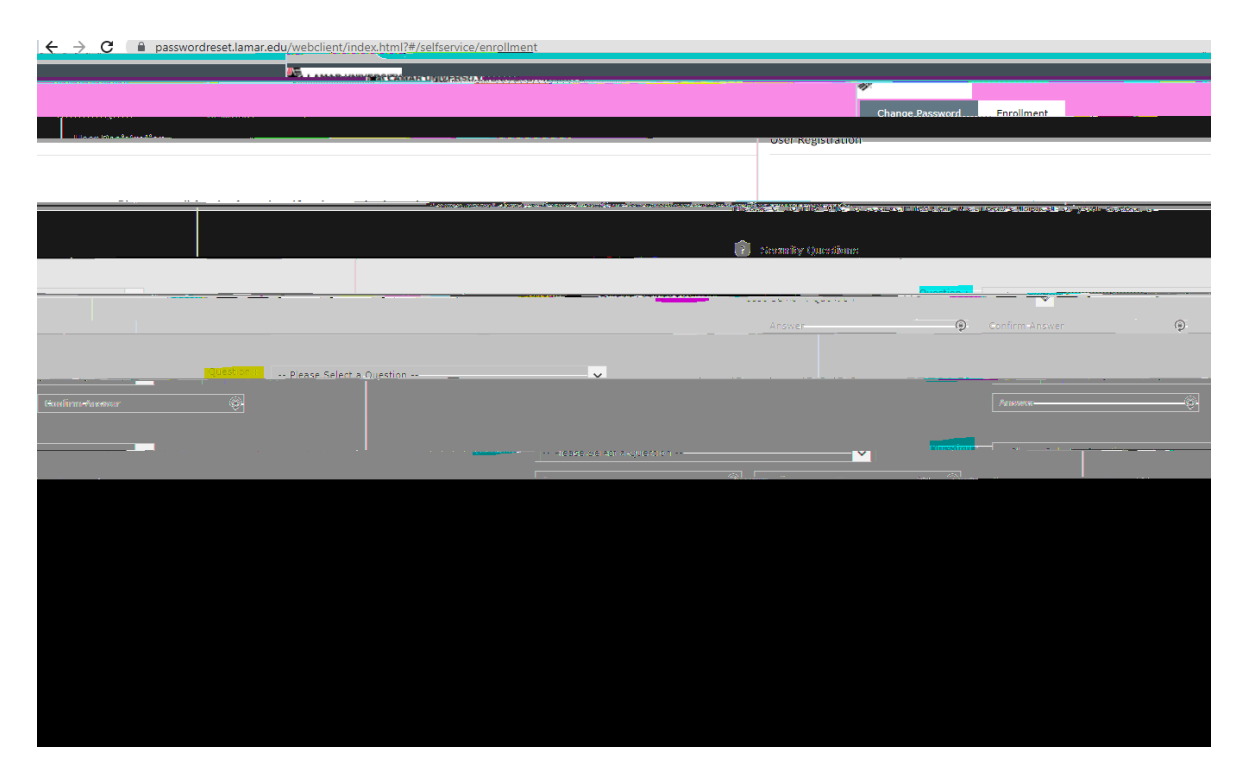

9. On your mobile phone download the uo Mobile appfrom the App store or Play store to get started with LEA-25 tep.

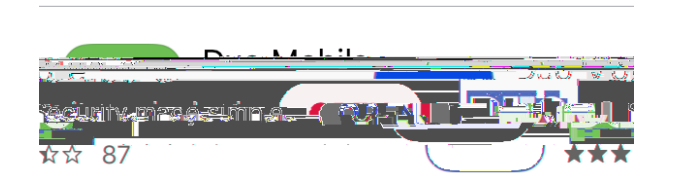

- 10. ClickNext to begin the LEA-8 tep (DUO) enrollment.
- 11. ClickStart Setup
- 12. Follow the onscreen instructions.
- 13. Then click on Continue to Login. Select Send Me a Puzzh approve on gur phone. This step confirms operation of LEAStep, and you will see an enrollment successful message. Note: To learn more about LEAStep visit: https://www.lamar.edu/itservicesand-support/lea-2-step/index.html
- 14. ClickChange Passworat the top ofpage, the OLD password is the Temporary password.
- 15. Type your temporary password, new password, and confirm the new password and click OK

[NOTEYour new password must be at least 15 characters using uppercase, lowercase, a special character, and a numberAlso, do not use any ptaof your name or username in the new password.